# Adobe® DREAMWEAVER CS6 Grunder

## DOCONDO

I denna bok har vi använt svensk version av Dreamweaver CS6 och Windows 7. Om du använder andra versioner kan det se lite annorlunda ut hos dig. Har du installerat programmet på Mac skiljer det bland annat vid filhantering och tangentkombinationer.

Till boken medföljer ett antal övningsfiler som du hämtar från vår webbplats www.docendo.se:

- 1. Starta webbläsaren, skriv www.docendo.se i adressfältet och tryck på Retur.
- 2. Skriv artikelnumret, 3085, i sökrutan och klicka på Sök.
- 3. Klicka på titeln Dreamweaver CS6 Grunder.
- 4. Klicka på filen 3085.zip högst upp på sidan.
- 5. Klicka på Spara för att spara filen på datorn.
- 6. Välj var du vill spara filen, exempelvis på skrivbordet, och klicka på Spara.
- 7. När filen har hämtats stänger du dialogrutan och avslutar webbläsaren.
- 8. Om du har valt att spara filen på skrivbordet visas den som en ikon med namnet 3085. Dubbelklicka på ikonen för att packa upp filerna till lämplig mapp på din hårddisk.

#### Copyright © Docendo AB

Detta verk är skyddat av upphovsrättslagen. Kopiering, utöver lärares rätt att kopiera för undervisningsbruk enligt BONUS-avtal är förbjuden. BONUS-avtal tecknas mellan upphovsrättsorganisationer och huvudman för utbildningsanordnare, exempelvis kommuner/universitet.

Våra böcker och tillhörande produkter är noggrant kontrollerade, men det är ändå möjligt att fel kan förekomma. Vi tar gärna emot förbättringsförslag.

Produkt- och producentnamnen som används i boken är ägarens varumärken eller registrerade varumärken.

Tryckeri: Elanders - Fälth & Hässler, Sverige 2012 Första upplagan, första tryckningen

ISBN: 978-91-7207-986-1 Artikelnummer: 3085

Författare: Iréne Friberg

Omslag: Malina Andrén

## Innehållsförteckning

| l Arbetsmiljön                | 5 |
|-------------------------------|---|
| Starta Dreamweaver            | 5 |
| Arbeta i Dreamweaver          | 7 |
| Vyer                          | 8 |
| Live-vyn                      | 9 |
| Statusfältet                  | 0 |
| Menyer I                      | I |
| Snabbmenyer I                 | I |
| VerktygsfältI                 | I |
| Paneler                       | 2 |
| Egenskapskontrollenl          | 3 |
| Grundläggande inställningarI4 | 4 |
| Dialogrutan InställningarI4   | 4 |
| Ange webbläsare               | 8 |
| Avsluta Dreamweaver           | 0 |
| Tillämpningsuppgifter 20      | 0 |

## 2 Filhantering......21

| Dialogrutan Platskonfiguration       | 21 |
|--------------------------------------|----|
| Skapa standardmapp för bilder        | 22 |
| Platshantering                       | 23 |
| Öppna ett nytt dokument              | 24 |
| Panelen Referens                     | 25 |
| Panelen Fragment och kodfragment     | 26 |
| Ange sidegenskaper                   | 27 |
| Spara dokumentet                     | 28 |
| Stänga dokument                      | 29 |
| Öppna befintlig fil                  | 30 |
| Förhandsgranska webbsida             | 30 |
| Förhandsgranska med Adobe BrowserLab | 31 |
| Kort om filöverföring                | 33 |
| FTP                                  | 33 |
| Överföring av filer                  | 35 |
| Checka in eller ut                   | 36 |
| FTP-logg                             | 37 |
| Bli funnen på webben                 | 37 |
| Ange filer som ska öppnas vid start  | 38 |
| Tillämpningsuppgifter                | 38 |
|                                      |    |

#### 

| Formatera med CSS                  | 39 |
|------------------------------------|----|
| Skilj mellan utseende och innehåll | 40 |
| Skapa CSS-regel                    | 40 |
| Skapa en klass                     | 41 |
| Skapa en unik regel                | 42 |
| Kommentera CSS                     | 43 |
| Teckensnitt                        | 44 |
|                                    |    |

| Välja teckensnitt                     | 44  |
|---------------------------------------|-----|
| Ny CSS-regel via egenskapskontrollen  | 46  |
| Redigera teckensnittslistor           | 47  |
| Webbteckensnitt                       | 48  |
| Formatera med stil                    | 50  |
| Döpa om stil                          | 51  |
| Döpa om stil i extern mall            | 51  |
| Styckejustering                       | 51  |
| Teckenstorlek                         | 52  |
| Rubriker                              | 53  |
| Kopiera, klipp ut och klistra in      | 54  |
| Kopiera från annat program            | 55  |
| Kopiera och klistra in HTML           | 55  |
| Importera text från andra program     | 56  |
| Text från webbsida som skapats i Word | 56  |
| Importera tabbavgränsad text          | 57  |
| Panelen Historik                      | 58  |
| Text med färg                         | 58  |
| Formatera med klass                   | 60  |
| Andra i CSS-regel                     | 60  |
| Skapa ny regel via panel              | 61  |
| Lägg till egenskap                    | 62  |
| Inaktivera CSS-egenskap               | 62  |
| Aktivera CSS-egenskap                 | 62  |
| Ta bort regel eller egenskap          | 63  |
| Använda flera klasser                 | 63  |
| Skapa indragna stycken                | 64  |
| Listor                                | 65  |
| Kombinera listtyper                   | 67  |
| Infoga datum                          | 68  |
| Ta bort datum                         | 69  |
| Infoga vågrät linje som avdelare      | 69  |
| Infoga specialtecken                  | 70  |
| Söka och ersätta text                 | 70  |
| Stavningskontroll                     | 72  |
| Linjaler                              | 73  |
| Stödlinjer                            | 74  |
| Zooma                                 | 75  |
| Handverktyget                         | 75  |
| Tillämpningsuppgifter                 | 75  |
| 4 Länker                              | 7/  |
| 4 Lankar                              | /0  |
| Lankadressering                       | /6/ |
| Intoga lank                           | 11  |
| E-postiank                            | /9  |
| Ankare                                |     |
| lillampningsuppgift                   | 84  |

| 5 Bilder                             | 85 |
|--------------------------------------|----|
| Bildformat                           | 85 |
| Bilders upplösning                   | 86 |
| Infoga bild                          | 87 |
| Bildegenskaper                       | 88 |
| Bildjusteringar                      | 89 |
| Smart objekt                         | 91 |
| Bildram                              | 92 |
| Justering av bildens placering       | 93 |
| Bildplatshållare                     | 93 |
| Bakgrundsbild                        | 93 |
| Hjälpbild                            | 94 |
| Överrullningsbild                    | 94 |
| Mellanrum mellan bilder              | 96 |
| Bilder uppdelade i klickbara områden | 97 |
| Animeringar                          | 98 |
| Tillämpningsuppgift                  | 99 |

#### 

| Infoga tabell                         | 100 |
|---------------------------------------|-----|
| Markera hela eller del av tabell      | 102 |
| Slå samman och dela upp celler        | 103 |
| Lägga till kolumn eller rad           | 103 |
| Lägga till flera kolumner eller rader | 103 |
| Ta bort rad eller kolumn              | 104 |
| Ändra bredd och höjd                  | 104 |
| Hantera och formatera cellinnehåll    | 105 |
| Kopiera                               | 106 |
| Klippa ut                             | 108 |
| Klistra in                            | 109 |
| Infoga kommentar                      | 110 |
| Ändra tabellegenskaper                |     |
| Sortera tabell                        | 112 |
| Importera tabell                      | 113 |
| Tillämpningsuppgift                   | 113 |
|                                       |     |

#### 7 Ramar och flytande layout..... II4

| Skapa ramuppsättning      | 114 |
|---------------------------|-----|
| Panelen Ramar             | 116 |
| Döpa ramarna              | 117 |
| Dela upp en ram i flera   | 118 |
| Ta bort en ram            | 119 |
| Ramarnas innehåll         | 119 |
| Spara ramuppsättning      | 120 |
| Spara ram                 | 121 |
| Förhandsgranska ramar     | 122 |
| Inga ramar som alternativ | 122 |
| Flytande layout           | 123 |
| Tillämpningsuppgifter     | 126 |
| 8 Formulär                | 127 |

Kort om dialogrutan för hjälpattribut ...... 127

| Infoga formulär       |     |
|-----------------------|-----|
| Textfält              | 128 |
| Kryssruta             | 129 |
| Alternativknapp       |     |
| Lista/meny            | 132 |
| Formulärknappar       | 134 |
| Норртепу              | 135 |
| Tillämpningsuppgifter | 138 |
|                       |     |

#### 

| Skapa mall                             | 139 |
|----------------------------------------|-----|
| Låsta och ändringsbara områden         | 140 |
| Valfri region                          | 141 |
| Upprepande region                      | 141 |
| Upprepande tabell                      | 142 |
| Spara dokument som mall                | 143 |
| Ange egen mall för nytt dokument       | 143 |
| Sidutformningar                        | 145 |
| Koppla mall till webbsida              | 146 |
| Öppna och ändra i kopplad mall         | 146 |
| Koppla bort en mall                    | 147 |
| Koppla ihop CSS-mall och HTML-dokument | 148 |
| Stilmallars rangordning                | 149 |
| Skapa extern CSS-mall från exempel     | 150 |
| Koppla extern CSS-mall                 | 151 |
| Ändra i CSS-mall                       | 152 |
| Spara som extern stilmall              | 153 |
| Kodnavigatören                         | 154 |
| Inspektera kod                         | 155 |
| Tillämpningsuppgifter                  | 156 |
|                                        |     |

#### 10 Kortkommandon.....157

| Kortkommandoredigeraren   | 157 |
|---------------------------|-----|
| Ändra namn på uppsättning | 159 |
| Ta bort uppsättning       |     |
| Utskrift av kortkommandon |     |
| Tillämpningsuppgift       |     |

### II Utökade funktioner ..... 161

| Sakregister               | 174 |
|---------------------------|-----|
| 12 Extra övningsuppgifter | 166 |
| Tillämpningsuppgift       | 165 |
| Infoga en menyrad         | 163 |
| Vad är Spry-widget?       | 163 |
| Spry-widget: meny         | 163 |
| Validera formulär         | 162 |
| Effekter                  | 161 |
| Text i statusfältet       | 161 |
| Beteenden                 | 161 |

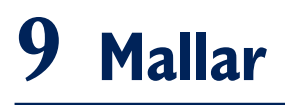

Med mallar (i detta sammanhang webbsidor som är mer eller mindre formaterade och som ligger till grund för dina webbsidor) kan du styra delar av webbplatsens utseende på ett enkelt sätt. Mallarna innehåller instruktioner om hur delarna ska formateras. Det vill säga att vissa delar av webbsidan (mallsidan) är formateringsbara och andra låsta så man inte kan ändra dessa. För övrigt är det som vilken annan vanlig webbsida som helst vad gäller innehåll. Du kan använda mallar som redan finns i Dreamweaver CS6 eller skapa egna.

## Skapa mall

Om du vill skapa din egen mall från början väljer du att utgå från en html-mall eller att spara ett dokument som en mall.

1. Skapa ett nytt dokument. Klicka på **Skapa mall** i kategorin **Allmänt** på panelen **Infoga**. (Klicka på den lilla pilen för att öppna menyn.)

Fyll i dialogrutan som öppnas, på följande sätt:

| Spara som mall   |               | <b>—</b> |
|------------------|---------------|----------|
| Plats:           | DWCS6         | Spara    |
| Demruiga Maliar: | (inga mailar) | Avbryt   |
|                  |               |          |
| Beskrivning:     |               |          |
| Spara som:       | testmall      | Hjälp    |

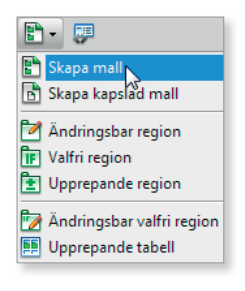

2. Klicka på knappen Spara.

En mapp med namnet **Templates** skapas och i den placeras mallfilen. Du kan se dem i panelen **Filer** (syns den inte så klicka på panelens verktygsknapp **Uppdatera**).

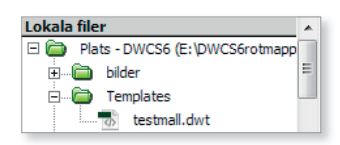

Det nya malldokumentet ser likadant ut som när du öppnar ett vanligt dokument. Du ser däremot att något har ändrats på namnfliken för nu har filtillägget ändrats. Det innebär att när du sparar dokumentet som en mall så sparas det med filtillägget **.dwt**.

## Låsta och ändringsbara områden

Du designar mallen hur som helst, precis som ett vanligt dokument. Skillnaden är att du i mallen anger låsta och ändringsbara områden. När ett dokument skapas, med mallen som grund, kommer endast de ändringsbara områdena att kunna redigeras. Till att börja med är allt du infogar i dokumentet låst när du skapar en mall.

Du ska nu designa en enkel mall med några ändringsbara områden och resten låsta områden.

- 1. Ändra bakgrundsfärgen till ljusgul och infoga bilden **hem2.gif**, längst upp till vänster i mallen.
- Ändra storleken på bilden till 100x 100. Klicka på knappen Sampla om för att göra bilden så skarp som möjligt.
- 3. Skriv in följande i nytt vänsterställt stycke: Denna sida handlar om:
- 4. Tryck på Blanksteg. Klicka på Ändringsbar region på menyn under Mallar:
- 5. Fyll i dialogrutan som bilden nedan visar och klicka sedan på knappen **OK**:

| Ny ändringsbar region              | ×      |
|------------------------------------|--------|
| Namn: Infotext                     | OK     |
| Regionen är ändringsbar i dokument | Avbryt |
| som är baserade på mallen.         | Hjälp  |

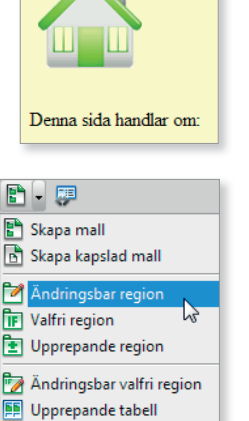

I mallen infogas den ändringsbara regionen med den etikett du angav:

- 6. Skapa nytt stycke och skriv: Kategorin är
- 7. Skapa en ändringsbar region som du kallar Kategori.
- 8. Spara mallen. (Läs igenom meddelandet om det visas någon ny dialogruta. Klicka på OK.)

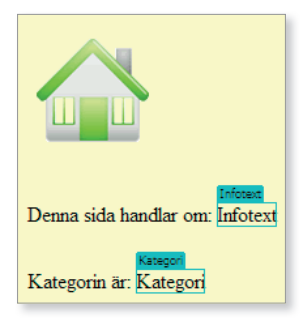

## Valfri region

Det är inte alltid vissa regioner på en sida, baserad på en mall, passar. Då är det bra om det i mallen är möjligt att välja om regionen ska visas eller döljas, allteftersom nya sidor av webbplatsen skapas.

När man väljer **Valfri region** öppnas en dialogruta där ett lämpligt namn anges och om den regionen ska visas

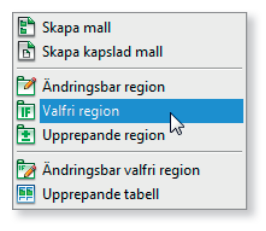

eller ej som standard. På fliken **Avancerat** kan ytterligare inställningar göras för den som är kunnig i koduttryck. Det är överkurs så det tas inte upp i denna bok. Det är dock bra att veta att funktionen finns.

| Ny valfri region        |                                                                                        |
|-------------------------|----------------------------------------------------------------------------------------|
| Grundläggande Avancerat | ОК                                                                                     |
| Namn: OptionalRegion1   | Avbryt                                                                                 |
| Visa som standard       | Hjälp                                                                                  |
| [                       | Grundläggande Avancerat                                                                |
|                         | Välj en befintlig parameter eller ange ett uttryck som känner av om regionen är synlig |
|                         | Använd parameter: <ingen></ingen>                                                      |
|                         | Ange uttryck:                                                                          |
|                         | OptionalRegion1                                                                        |
|                         | -                                                                                      |
|                         | Exempel: LANGUAGE == 'English'                                                         |
|                         |                                                                                        |
|                         |                                                                                        |

## Upprepande region

En upprepande region kommer till användning när du skapar webbsidor med flera artiklar presenterade på liknande sätt. Du kanske använder webbplatsen för att sälja och då är det flera delar som brukar vara samma i presentationen, som till exempel namn, pris och produktinformation. Du behöver alltså bara utforma en upprepande region som mall och sedan göra de ändringar som skiljer de olika produkterna åt, i de ändringsbara regionerna.

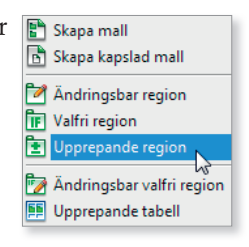

I vänstra exempelbilden nedan har en upprepande region skapats och i den har det sedan lagts till ändringsbara regioner där det ska vara möjligt att ange den

specifika informationen.

När man skapar ett nytt dokument utifrån mallen visas det ett plus- och minustecken samt en upp- och en nerpil ovanför området. De används för att lägga till, ta bort

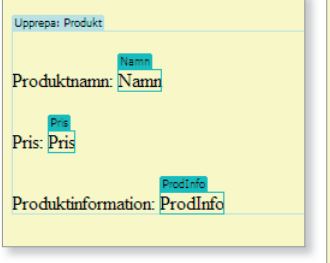

regioner och ändra deras inbördes ordning.

I bilden till höger har en ny region lagts till helt enkelt genom att klicka på plustecknet.

### Upprepande tabell

På liknande sätt fungerar upprepande tabell. När du väljer alternativet så öppnas följande dialogruta i vilken du bland annat anger hur många rader den ska innehålla och vilka av dem som ska vara redigerbara (upprepande).

I standardinställningen skapas en tabell med tre rader där en av raderna kommer vara den upprepande, det vill säga grunden för de rader du därefter lägger till.

| Infoga upprep                          | ande tabe                   | -II                                          |   | <b>X</b>              |
|----------------------------------------|-----------------------------|----------------------------------------------|---|-----------------------|
| Rader:<br>Kolumner:<br>Bredd:<br>Kant: | 3 C<br>75 pr<br>3           | ellmarginaler:<br>Cellmellanrum:<br>Pocent V | 0 | OK<br>Avbryt<br>Hjälp |
| Startrad:<br>Regionnamn:               | Upprepa ta<br>1<br>RepeatRe | abellraderna:<br>Slutrad:<br>egion2          | 1 |                       |

9. Stäng mallen testmall.dwt.

| Upprepa: RepeatRegion2 | 1           |              |
|------------------------|-------------|--------------|
| EditRegion8            | EditRegion9 | EditRegion10 |
|                        |             |              |
|                        |             |              |
|                        |             |              |
|                        |             |              |

| l | Jpprepa: Produkt + - *                   |
|---|------------------------------------------|
| F | Namn<br>Produktnamn: Namn                |
| F | Pris<br>Pris: Pris                       |
| F | Produktinformation: ProdInfo             |
| F | Produktnamn: Namn                        |
| F | Pris<br>Pris: Pris                       |
| F | Prodinfo<br>Produktinformation: ProdInfo |

| P          | Skapa mall                |
|------------|---------------------------|
| ß          | Skapa kapslad mall        |
| 2          | Ändringsbar region        |
| ĪF         | Valfri region             |
| 1          | Upprepande region         |
| <b>b</b>   | Ändringsbar valfri region |
| <b>F</b> F | Upprepande tabell 📐       |

## Spara dokument som mall

Har du ett redan färdigt dokument som du vill spara som mall väljer du **Arkiv**, **Spara som mall**. Du anger var och med vilket namn du vill spara mallen.

Därefter anger du de områden i dokumentet som ska gå att ändra, genom att markera och sedan klicka på **Ändringsbar region** i panelen **Infoga**.

Alternativt, för att spara som mall, kan du välja **Spara som** i menyn **Arkiv** och ange filformatet **Template Files** (\*.dwt) i dialogrutan **Spara som**.

## Ange egen mall för nytt dokument

När du vill använda en egen mall i ett nytt dokument kan du göra på flera sätt. Du går här igenom två sätt.

#### Ange mall via dialogrutan Nytt dokument

1. Välj Sida från mall i dialogrutan Nytt dokument (Arkiv, Nytt).

Din nyligen skapade mall visas och du kan välja den. Efter hand som du skapar flera visas även de som mallalternativ i dialogrutan.

| Nytt dokument                   |            |                           |                                                     |
|---------------------------------|------------|---------------------------|-----------------------------------------------------|
|                                 | Plats:     | Mall för platsen "DWCS6": |                                                     |
| Tom sida                        | ப்பி DWCS6 | testmall                  |                                                     |
| Tom mall                        |            |                           | Denas tida kurda van Lederat<br>Kangaria in Kangari |
| Flytande<br>stödrasterlayout    |            |                           |                                                     |
| Sida från mall                  |            |                           |                                                     |
| Sida från exempel               |            |                           |                                                     |
| Annan                           |            |                           |                                                     |
|                                 |            |                           | Dokumenttyp: XHTML 1.0 Transitional 🔻               |
|                                 |            |                           | Uppdatera sida när mallen ändras                    |
|                                 |            |                           |                                                     |
|                                 |            |                           |                                                     |
|                                 |            |                           |                                                     |
|                                 |            |                           |                                                     |
| <u>Hj</u> älp <u>I</u> nställni | ingar      | Hämta mer innehåll        | Skaga Avbryt                                        |

2. Markera mallen testmall och klicka på knappen Skapa.

Ett dokument skapas utifrån mallen. I övre högra hörnet i dokumentfönstret ser du vilken mall dokumentet baseras på:

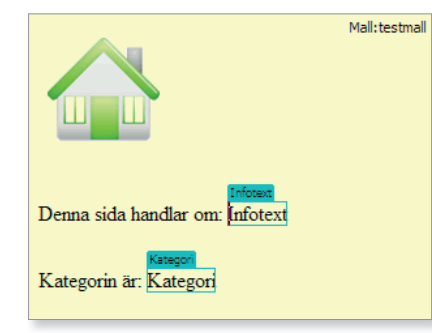

Syns det ingen text i hörnet har du kanske valt att dölja visuella hjälpmedel i programmet. Avmarkera då Dölj alla under Visa, Visuella hjälpmedel.

Försöker du ändra något utöver de områden du angav som ändringsbara så visas en stoppsymbol. Vill du ändra något i det låsta området måste du öppna mallen för att kunna göra ändringar.

- Denna sida handlaQm: Infotext
- **3.** Skriv in något lämpligt i de två ändringsbara regionerna (bredden ändras allteftersom du skriver).
- 4. Spara och förhandsgranska.

#### Ange mall via panelen Resurser

Du kan applicera din mall på ett öppet dokument genom att dra mallen från panelen **Resurser**.

1. Skapa ett nytt tomt dokument.

Öppnar du panelen **Resurser** kan du se mallen när du klickar på **Mallar** i panelens vänsterkant (ikonen näst längst ner).

När du skapar mallar visas de i panelen och du kan ange mall för dokument genom att dra utvald mall från panelen till dokumentfönstret.

**2.** Klicka och dra **testmall** från panelen till dokumentfönstret.

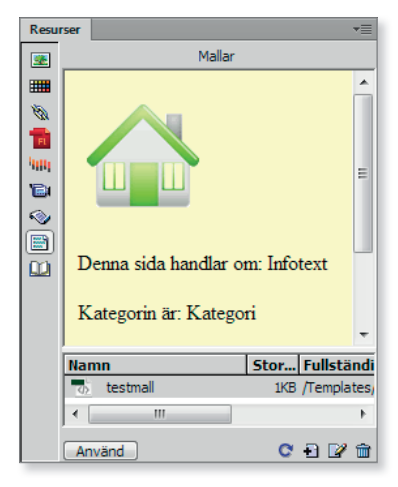

Mallen appliceras på dokumentet. Detta sätt kan vara till stor hjälp när du vill pröva olika mallar, som du skapat, på ett dokument.

3. Stäng alla öppna dokument utan att spara.

## Sidutformningar

Du har nu fått en inblick i hur det är att skapa en egen mall av den enklare sorten. Vill du inte själv skapa mallar har du flera grundläggande sidutformningar att välja mellan i Dreamweaver.

1. Öppna dialogrutan Nytt dokument och klicka på alternativet Tom mall och sedan HTML-mall.

Utgår du från välkomstskärmen klickar du på **Mer** under rubriken **Skapa** ny så öppnas dialogrutan.

| Nytt dokument                                                                                        |                                                                                                    |                                                                                                    | <b>×</b>                      |
|----------------------------------------------------------------------------------------------------|----------------------------------------------------------------------------------------------------|----------------------------------------------------------------------------------------------------|-------------------------------|
| Tom sida<br>Tom mall<br>Flytande<br>stödfasterleyout<br>Sida från mall<br>Sida från exempel<br>Annan | Malityper:<br>ASP JavaScript-mall<br>ASP VBScript-mall<br>ASP NET C#-mall<br>ASP.NET C#-mall<br>ColdPusion-mall<br>S J3P-mall<br>PHP-mall | Layout:<br>singen><br>1 kolumn fast, centrerad, sidhuvud och sid<br>1 kolumn flytande, centrerad, sidhuvud och<br>2 fasta kolumner, vänster sidospalt<br>2 flytande kolumner, vänster sidospalt<br>2 flytande kolumner, vänster sidospalt<br>2 kolumner fast, sidospalt till höger<br>2 kolumner fast, sidospalt till höger, sidhuv<br>2 kolumner flytande, sidospalt till höger, sidhuv<br>2 kolumner flytande, sidospalt till höger, si<br>2 kolumner flytande, sidospalt till vänster, sidh<br>2 kolumner fast, sidhuvud och sidfot<br>3 kolumner flytande, sidhuvud och sidfot<br>3 kolumner flytande<br>3 kolumner flytande<br>3 kolumner flytande<br>3 kolumner flytande<br>4 min hytande<br>4 min hytande |                               |
| <u>Hjälp</u> <u>I</u> nställn                                                                        | ingar                                                                                                    | Hämta mer innehåll                                                                                                    | Ska <u>p</u> a <u>A</u> vbryt |

I rutan **Layout** väljer du alternativ. Du ser en förhandsgranskning av alternativet du valt i rutan till höger.

Skulle de alternativ du kan välja mellan inte räcka kan du hämta fler genom att klicka på länken **Hämta mer innehåll** som du ser längst ner i mitten, i dialogrutan. När du klickar på länken kommer du till Adobes webbplats. Du måste alltså ha en anslutning till internet öppen om du vill gå den vägen.

- 2. Gå igenom de olika alternativen och se vad du kan välja bland.
- 3. Klicka på knappen Avbryt.

## Koppla mall till webbsida

Har du redan en webbsida som du vill använda en mall för så är det möjligt. Välj då **Ändra, Mallar, Använd mall på sida**. Därefter markerar du mallen som ska användas och klickar på knappen **Välj**.

lstället för att gå via menyn kan du helt enkelt dra mallen från Resurspanelen till webbsidan.

Det bästa är om webbsidan är utformad ungefär med samma områden som mallen. Då kan Dreamweaver automatiskt koppla ihop dem. Är det något område som inte går att koppla till något område i mallen visas dialogrutan **Inkonsekventa regionnamn**:

| Inkonsekv                                                                   | enta regionnamn                 |                                     | × |
|-----------------------------------------------------------------------------|---------------------------------|-------------------------------------|---|
| Vissa regioner i dokumentet har inga motsvarande regioner i den nya mallen. |                                 |                                     |   |
|                                                                             | Namn                            | Löst                                |   |
|                                                                             | 🖃 Ändringsbara områden          |                                     |   |
|                                                                             | Document body                   | <inte löst=""></inte>               |   |
|                                                                             | <                               | •                                   |   |
|                                                                             | Flytta innehåll till ny region: | <ul> <li>Använd för alla</li> </ul> |   |
|                                                                             | Hjälp                           | Avbryt OK                           |   |
|                                                                             |                                 |                                     |   |

Du väljer vilket område i mallen du vill koppla det till genom att markera ändringsbara området och klicka på något alternativ i listan vid **Flytta innehåll till ny region** (bilden till höger är ett exempel på hur listan kan se ut). Vill du inte koppla till någon region så väljer du alternativet **Ingenstans**.

| <inte löst=""></inte> | - |
|-----------------------|---|
| <inte löst=""></inte> |   |
| Ingenstans            |   |
| Infotext              |   |
| Kategori              |   |
| doctitle              |   |
| head                  |   |

## Öppna och ändra i kopplad mall

När du arbetar i ett dokument med en mall som grund brukar det inte vara några större problem. Men ibland kommer man under arbetets gång fram till att vissa delar i mallen inte fungerar eller bör ändras. Då går det att enkelt öppna den genom att välja **Ändra**, **Mallar** och **Öppna bifogad mall**. Dessutom får man god hjälp av Dreamweaver med att hålla reda på vilka dokument som är kopplade till mallen och bör uppdateras efter ändringen.

#### Ändra regiontyp

För att till exempel ändra typ av region måste du först markera regionen, sedan kan du högerklicka och välja **Mallar**. Enklast markerar du en region genom att klicka på dess etikett, fliken ovanför området..

När du gjort de ändringar du tycker bör göras sparar du mallen. Då kommer du att få frågan om de webbsidor som har mallen som grund ska uppdateras:

| Uppdatera mallfiler                                                |                |
|--------------------------------------------------------------------|----------------|
| Vill du uppdatera alla filer som är baserade på den här<br>mallen? | Uppdatera      |
| karta.html<br>resetips.html                                        | Uppdatera inte |

Vill du att filerna ska uppdateras klickar du på knappen **Uppdatera**. När uppdateringen är utförd visas följande dialogruta:

| De Uppdatera sidor    |                                        | - • 🔀         |
|-----------------------|----------------------------------------|---------------|
| Leta <u>i</u> : Filer | som använd 💌 testmall, karta, resetips | Klar          |
| Uppdatera: 🕅 Bil      | blioteksposter                         | <u>S</u> täng |
| V <u>M</u>            | allar                                  | Hjälp         |
| 🔲 <u>V</u> isa logg   | Klar                                   |               |
| Status:               |                                        |               |

Vill du se en mer specifik information om vad som utförts klickar du i rutan **Visa logg**.

#### Ta bort mallregion

För att ta bort en region högerklickar du på regionens etikett, fliken ovanför, och väljer **Mallar**, **Ta bort mallkod**.

## Koppla bort en mall

Om du vill koppla bort en mall från en webbsida så väljer du **Ändra**, **Mallar**, **Koppla loss från mall**. Alla delar av webbsidan blir då redigeringsbara igen.

Använd mall på sida... Koppla loss från mall Öppna bifogad mall

# Adobe® DREAMWEAVER CS6 Grunder

Dreamweaver erbjuder ett visuellt gränssnitt för att skapa och redigera webbsidor och andra webbapplikationer. Med den här boken lär du dig grunderna i programmet. Du får bland annat kunskap om hur du skapar webbsidor för olika ändamål och hur du bygger upp mallar. Du lär dig att formatera text, infoga och optimera bilder, bygga sidor med ramar och länkar samt färgsätta dessa. Boken ger dig också grundkunskaper i CSS. CSS betyder stilmall och är ett språk som beskriver formatet på en eller en grupp av webbsidor, till exempel teckensnitt, textstorlek och färg.

Du får även lära dig att använda det inbyggda FTP-verktyget för att föra över filer från den lokala datorn till en webbserver. Vi visar också hur du därefter uppdaterar så att de senaste filerna används på webbplatsen. Boken kan användas för både pc och Mac.

I boken varvas teoridelar med steg för steg-beskrivningar som är lätta att följa. I tillämpningsuppgifterna får du arbeta självständigt och pröva dina nyvunna kunskaper. Övningsfilerna till boken laddar du ner utan kostnad från vår webbplats docendo.se.

OCONDO

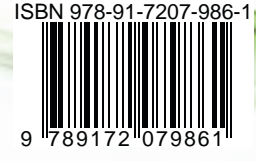